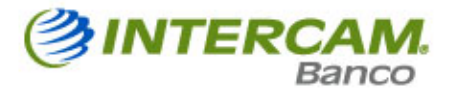

# Guía para Transferencias

# Tabla de contenido

| TRANSF  | ERENCIAS                 | . 2 |
|---------|--------------------------|-----|
| 1. Inte | rBanco                   | . 3 |
| 1.1.    | Alta de nuevas cuentas   | . 4 |
| 1.2.    | Baja de Cuentas Destino  | . 9 |
| 1.3.    | Enviar una Transferencia | 11  |
| 2. Otro | os Bancos                | 17  |

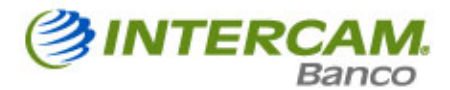

## TRANSFERENCIAS

En esta opción se podrán realizar traspasos Mismo Banco y Otros Bancos vía SPEI.

En el Menú de "Transferencias" se podrá tener acceso a las siguientes opciones:

1 InterBanco

2 Otros Bancos

|                         |                            |                 |                  |              |                 |                  |                 | Inicio        | Salir     |
|-------------------------|----------------------------|-----------------|------------------|--------------|-----------------|------------------|-----------------|---------------|-----------|
| CONSULTAS               | Interbanco                 |                 |                  |              |                 |                  | CATO CEL        |               |           |
| TRANSFERENCIAS          | Bienvenido:                |                 |                  |              |                 | 2                | Transaccione    | s pendientes  |           |
| Επνίο                   | Transferencias In          | terBanco        |                  |              |                 |                  |                 |               |           |
| Consulta / Modificación |                            |                 |                  |              |                 |                  | Alter           | e Cuentar De  | stino     |
| Cancelación             | Second Second              |                 |                  |              |                 |                  | And             | e cuentas De  | suno      |
| PAGOS                   | Cuenta Origen:             | Seleccionar -   |                  |              | *               |                  | Saldo:          |               | \$0.00    |
| AHORRO E INVERSIONES    | Cuenta Destino:            | Selecciona /    | Captura tu Cuen  | ta Destino   | ~               |                  | Monto:          |               | \$0.00    |
| INFORMACIÓN             | Descripción:               |                 |                  |              |                 |                  |                 |               |           |
| ADMINISTRACIÓN          |                            |                 |                  |              |                 |                  |                 |               |           |
|                         |                            |                 |                  | Agreg        | par             |                  |                 |               |           |
|                         | Transferencias pen         | dientes de aj   | plicar:          |              |                 |                  |                 |               |           |
|                         | Cuenta Origen (            | Cuenta Destino  | Referencia       | Pesos        | Dólares         | Ejecución        | Secuencia       | Notificar a   | Firmas    |
|                         |                            |                 | No existen t     | ransferencia | s pendientes    |                  |                 |               |           |
|                         |                            |                 |                  |              |                 | Eliminar select  | ción Enviar     | selección     | Enviar    |
| [+] Abrir               | Monitor Financiero: US DÓL | AR BE C \$12.87 | V \$13.24   UDIS | 5.053646     | CPP 3.35%   CE1 | ES 28 3.18%   TI | IP 8.02%   LIB3 | 0 0.167%   TI | E 3.7941% |

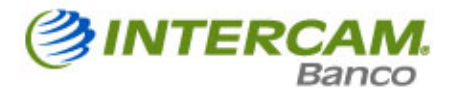

### 1. InterBanco

La opción de Transferencia InterBanco permite realizar abonos a las Cuentas de cheques que residan en INTERBANCO.

- Este servicio "NO" tiene cantidad mínima a transferir, y el monto máximo está en función de los permisos contratados para cada usuario.
- El cargo y abono aplican en ese mismo instante, por lo que no es posible realizar reversas en caso de errores.
- Se pueden realizar traspasos entre cuentas de dólares, este servicio es exclusivo para Personas Morales y Personas Físicas en Franja Fronteriza (Personas Físicas con domicilio en poblaciones localizadas en una franja de veinte kilómetros paralela a la línea divisora internacional norte del país o en los estados de Baja California y Baja California Sur).

|                         |                            |                 |                    |              |                |                   |                 | Inicio S        | alir    |
|-------------------------|----------------------------|-----------------|--------------------|--------------|----------------|-------------------|-----------------|-----------------|---------|
| CONSULTAS               | Interbanco                 |                 |                    |              |                |                   | CATO COM        |                 | 1       |
| TRANSFERENCIAS          | Bienvenido:                |                 | 0                  | Transaccione | s pendientes   |                   |                 |                 |         |
| Επνίο                   | Transferencias Int         | terBanco        |                    |              |                |                   |                 |                 |         |
| Consulta / Modificación |                            |                 |                    |              |                |                   | Altard          | e Cuentas Dest  | 100     |
| Cancelación             | March 1999 August August   |                 |                    |              |                |                   | Aita o          | e cuentas Dest  |         |
| PAGOS                   | Cuenta Origen:             | Seleccionar -   |                    |              | *              |                   | Saldo:          | 5               | 60.00   |
| AHORRO E INVERSIONES    | Cuenta Destino:            | Selecciona /    | Captura tu Cuent   | a Destino    | ~              |                   | Monto:          | S               | 0.00    |
| INFORMACIÓN             | Descripción                |                 |                    |              |                |                   |                 |                 |         |
| ADMINISTRACIÓN          | Description.               |                 |                    |              |                |                   |                 |                 |         |
|                         | Requiere comprol           | bante fiscal    |                    | Agreg        | ar             |                   |                 |                 |         |
|                         | Transferencias pen         | dientes de ap   | olicar:            |              |                |                   |                 |                 |         |
|                         | Cuenta Origen (            | Cuenta Destino  | Referencia         | Pesos        | Dólares        | Ejecución         | Secuencia       | Notificar a     | Firmas  |
|                         |                            |                 | No existen tr      | ansferencia. | s pendientes   | Eliminar select   | ción Enviar     | selección       | Enviar  |
| [+] Abrir               | Monitor Financiero: US DÓL | AR BE C \$12.87 | V \$13.24   UDIS S | 5.053646   0 | CPP 3.35%   CE | TES 28 3.18%   TI | IP 8.02%   LIB3 | 0 0.167%   TIIE | 3.7941% |

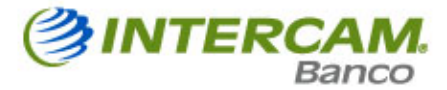

### 1.1. Alta de nuevas cuentas

En el sistema de Banca por Internet el Cliente podrá dar de alta las Cuentas de cheques a las que podrá efectuar transferencias de fondos (Cuentas Destino).

A continuación se detalla el procedimiento

| 1. En la<br>"TRANSFERENC                      | opción de<br>CIAS",<br>6" v después | Nás de lo que   | piensas           | Fecha Actu    | ual: 20/DIC/20 | 13 Fecha<br>Acceso       | de Último<br>):                 | 20/DIC/201<br>PM<br>Inicio S | 13 01:40<br>alir  |
|-----------------------------------------------|-------------------------------------|-----------------|-------------------|---------------|----------------|--------------------------|---------------------------------|------------------------------|-------------------|
| consu<br>selecciona "Interl<br>TRANSFERENCIAS | Banco".                             |                 |                   |               |                | 2. Haz clic<br>Cuentas I | c en el bot<br><b>Destino</b> " | tón " <b>Alta d</b>          | e                 |
| Envío<br>Consulta / Modificación              | Transferencias Int                  | terBanco        |                   |               |                |                          |                                 | <b>`</b>                     |                   |
| Cancelación                                   |                                     |                 |                   |               |                |                          | Alta d                          | e Cuentas Dest               | ino               |
| PAGOS                                         | Cuenta Origen:                      | Seleccionar     | 2                 |               | *              |                          | Saldo:                          | 9                            | 0.00              |
| AHORRO E INVERSIONES                          | Cuenta Destino:                     | Selecciona /    | Captura tu Cuen   | ta Destino    | *              |                          | Monto:                          | 9                            | 0.00              |
| INFORMACIÓN                                   | Descrinción                         |                 |                   |               |                |                          |                                 |                              |                   |
| ADMINISTRACIÓN                                | Description.                        | 17<br>          |                   |               |                |                          |                                 |                              |                   |
|                                               | Requiere comprol                    | bante fiscal    |                   | Agrega        | ır             |                          |                                 |                              |                   |
|                                               | Transferencias pene                 | dientes de a    | plicar:           |               |                |                          |                                 |                              |                   |
|                                               | Cuenta Origen (                     | uenta Destino   | Referencia        | Pesos         | Dólares        | Ejecución                | Secuencia                       | Notificar a                  | Firmas            |
|                                               |                                     |                 | No existen t      | ransferencias | pendientes     |                          |                                 |                              |                   |
| 1-1 Abrir 1-1 Cerrar                          | Monitor Financiero: US DÓI          | AR RF C \$12.87 | V \$13.24   []DIS | 5.050695 - 0  | PP 3 35%   CET | Eliminar selecc          | Enviar                          | selección                    | Enviar<br>3 7875% |

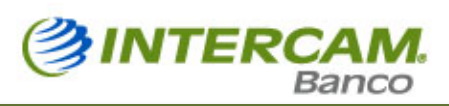

| Interl                  | Banco.             | Más de lo que piensas     | Fecha Actual: 20/DIC/20 | 13 Fecha de Último<br>Acceso: | 20/DIC/2013 02:28<br>PM |
|-------------------------|--------------------|---------------------------|-------------------------|-------------------------------|-------------------------|
|                         |                    |                           |                         |                               | Inicio Salir            |
| CONSULTAS               | Interbanco         |                           |                         |                               |                         |
| TRANSFERENCIAS          | Bienvenido:        |                           |                         | Transaccion                   | es pendientes           |
| Εηνίο                   | Administració      | n de Cuentas / Tarjetas E | Destino                 |                               |                         |
| Consulta / Modificación |                    |                           | 3                       | Agregar"                      | el botón                |
| Cancelación             |                    |                           |                         | -gregar :                     |                         |
| PAGOS                   |                    |                           |                         |                               |                         |
| AHORRO E INVERSIONES    | Cuentas Destina In | nterbanco 💌               | Consultar               | anar -                        |                         |
| INFORMACIÓN             | Cuentas Destino In |                           | Consultar               | egai                          |                         |
| ADMINISTRACIÓN          |                    |                           |                         |                               |                         |

| InterBai                       | Más de lo que piensas                                | Fecha Actual: 20/DIC/2013              | Fecha de Último<br>Acceso: | 20/DIC/2013 02:28<br>PM |
|--------------------------------|------------------------------------------------------|----------------------------------------|----------------------------|-------------------------|
|                                |                                                      |                                        |                            | Inicio Salir            |
| CONSULTAS                      | rbanco                                               |                                        | 0                          |                         |
| TRANSFERENCIAS                 | envenido:                                            |                                        | C Transaccione             | s pendientes            |
| Envio                          | Iministración de Cuentas / Tarjetas                  | Destine                                |                            |                         |
| Consulta / Modificación        |                                                      | 4. Captura el núme                     | ero de cuenta              |                         |
| Cancelación                    | Número de Cuenta-                                    |                                        | 11.                        |                         |
| PAGOS                          | Nomero de Caenta.                                    | El sistema des                         | plegará automá             | ticamente el            |
| AHORICO E INVERSIONES          | Nombre:                                              | nombre del titul                       | ar de la cuenta.           |                         |
| INFORMACIÓN                    | Alias de la Cuenta:                                  | F Asigna                               | un Alias como              | identificador de la     |
| El RFC y correo del Benefici   | ario                                                 | cuenta.                                |                            |                         |
| son datos opcionales para      | e el 😳 🍽 C del Beneficiario:                         |                                        |                            |                         |
| electrónico que registres, s   | irve Correo del Beneficiario:                        | 6. Captura                             | a los 6 dígitos            | de tu Contraseña        |
| para notificar al beneficiario | en                                                   | Dinámica (                             | Token)                     |                         |
| caso de realizar alg           | una leña Dinámica (Token):                           |                                        |                            |                         |
| transferencia.                 | os campos son opcionales                             | 7 Haz elie                             | on al batán " <b>Bra</b>   | cocor"                  |
|                                |                                                      |                                        |                            |                         |
|                                | Regresar                                             | Procesar                               |                            |                         |
|                                |                                                      |                                        |                            |                         |
| (+) Abrir [-] Cerrar Moni      | tor Financiero: US DÓLAR BE C \$12.87 ¥ \$13.24   UD | DIS \$ 5.050695   CPP 3.35%   CETES 28 | 3.27%   THP 8.02%   LI83   | 0 0.164%   THE 3.7875%  |

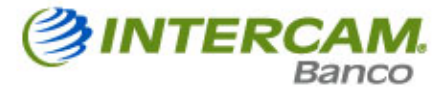

#### Procedimiento para activar una Cuenta Destino.

**1.** El sistema de Banca por Internet mostrará un aviso con las instrucciones correspondientes para completar el proceso para agregar una cuenta.

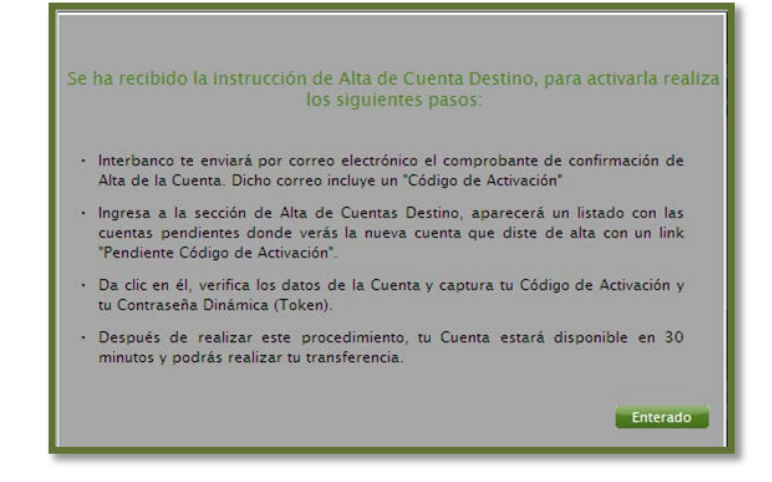

 La cuenta que se dio de alta quedará registrada en la tabla "cuentas Pendientes de Activar" en la cual aparece un link llamado "Pendiente Código de Activación". Recibirán un correo electrónico que contendrá el código de activación correspondiente.

| I                  | InterBanco. Más de lo que piensas                                                                                                    |
|--------------------|----------------------------------------------------------------------------------------------------|
| Se not<br>módul    | ifica que se ha recibido la instrucción para agregar una nueva Cuenta Destino en el<br>o de Transferencias Interbanco, de tu servicio de Banca Electrónica Interbanco                                                                                                    |
|                    | Transferencias Interbanco                                                                                                    |
| Client             | e:                                                                                                    |
| Usuar              | io:                                                                                                    |
| Cuent              | a:                                                                                                    |
| Códig              | o de Activación:                                                                                                    |
| Para a<br>1.<br>2. | ctivar tu Cuenta Destino, realiza los siguientes pasos:<br>Nunca te solicitaremos por teléfono este 'Código de Activación', por lo que no deberás<br>compartirlo con nadie.<br>Ingresa a la sección de Alta de Cuentas Destino, aparecerá un listado con las cuentas<br>pendientes donde verás la nueva cuenta que diste de alta con un link 'Pendiente Código de<br>Activación'. |
| 4.                 | captura tu Código de Activación y tu Contraseña Dinámica (Token).<br>Después de realizar este procedimiento, tu Cuenta estará disponible en 30 minutos y podrás<br>realizar tu transferencia                                                                                                    |
| 5.                 | Si tú no realizaste este movimiento de Alta de Cuenta, por favor repórtalo de inmediato al<br>Centro de Atención a Clientes Interbanco.                                                                                                    |

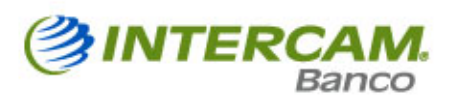

|                                                            |                                        |                                          |                                    |                             |                          |                    |         | 1               | nicio Salir       |
|------------------------------------------------------------|----------------------------------------|------------------------------------------|------------------------------------|-----------------------------|--------------------------|--------------------|---------|-----------------|-------------------|
| CONSULTAS<br>TRANSFERENCIAS<br>PAGOS<br>AHORRO E INVERSION | 3.<br><b>ADMII</b><br>"De C<br>"Destir | En el m<br>NISTRACIÓN<br>Juentas" y post | enú de<br>selecciona<br>eriormente | RICIA ACEVEDO M             | ONROY                    | 0                  | Trans   | acciones pendi  | ientes            |
|                                                            |                                        |                                          |                                    | _                           |                          |                    |         |                 |                   |
| Personalizar                                               | - <u>-</u>                             | Débito                                   |                                    |                             |                          |                    |         |                 |                   |
| Seguridad                                                  |                                        | Cuenta                                   | Moneda                             | Alias                       | Saldo Disponible         | Mes                |         |                 |                   |
| Consulta de Bitácor<br>De Cuentas                          | а                                      | Destino                                  | PESOS                              |                             | 5                        | Seleccionar        | ~       | Consultar       | Bus. Avanzada     |
| [+] Abrir [-] Cerrar                                       |                                        | Monitor Financiero                       |                                    | \$12.87 V \$13.24   UDIS \$ | 5.050941   CPP 3.35%   ( | CETES 28 3 27%   T | 11P 8 0 | 2%   LIB30 0.16 | 46%   THE 3 78559 |

|                      |                                                                                         | Inicio Salir                                             |
|----------------------|-----------------------------------------------------------------------------------------|----------------------------------------------------------|
| CONSULTAS            | Interbanco                                                                              |                                                          |
| TRANSFERENCIAS       | Bienvenido:                                                                             | Transacciones pendientes                                 |
| PAGOS                | Administración de Cuentas / T                                                           |                                                          |
| AHORRO E INVERSIONES | 4. Selecciona el tipo de cue                                                            | enta                                                     |
| INFORMACIÓN          |                                                                                         |                                                          |
| ADMINISTRACIÓN       |                                                                                         |                                                          |
| Personalizar         | - Seleccionar Consultar                                                                 | Agregar                                                  |
| Seguridad            | Cuentas Destino Interbanco                                                              |                                                          |
| Consulta de Bitácora | Cuentas Destino Nacionales                                                              |                                                          |
| De Cuentas           | Tarjetas Destino Interbanco 5. Selecciona "C                                            | Consultar".                                              |
| [+] Abrir [-] Cerrar | Monitor Financiero: US DULAR BE C \$12.87 ¥ \$13.24   UDIS \$ 5.050941   CPP 3.35%   CE | TES 28 3.27%   TIIP 8.02%   LIB30 0.1646%   TIIE 3.7855% |

|                      |                            |                                                                                                    |              |                                | Inicio Salir   |  |  |
|----------------------|----------------------------|----------------------------------------------------------------------------------------------------|--------------|--------------------------------|----------------|--|--|
| CONSULTAS            | Interbanco                 |                                                                                                    |              | 6. Captura el código enviado a |                |  |  |
| TRANSFERENCIAS       | Bienvenido:                |                                                                                                    |              | correo electrónico de Activaci |                |  |  |
| PAGOS                | Administración de Cu       | entas / Tarjetas Destino                                                                                       |              | enviado al correo ele          | ectronico.     |  |  |
| AHORRO E INVERSIONES |                            | an ann an Ann ann a bhaile ann an ann an 1999. Ann an 1999 ann an 1999 ann an 1999 ann an 1999 ann an 1999 ann | _            |                                |                |  |  |
| INFORMACIÓN          |                            |                                                                                                    |              |                                |                |  |  |
| ADMINISTRACIÓN       |                            |                                                                                                    |              |                                |                |  |  |
| Personalizar         | Cuentas Destino Interbanco | ✓ Consu                                                                                                    | ltar Agregar |                                |                |  |  |
| Seguridad            | Country Deadlanter de      |                                                                                                    | 1943         |                                |                |  |  |
| Consulta de Bitácora | Cuentas Pendientes de      | ACTIVAL                                                                                                    |              |                                |                |  |  |
| De Cuentas           | Cuenta                     | Alias                                                                                                    | Fecha Alta   | +                              |                |  |  |
|                      | 001988930012               | ABRAHAM INTERCAM                                                                                               | 23/12/2013   | 3 Pendiente Código             | de <u>Baja</u> |  |  |
|                      | Administración de Cuer     | ntas Destino Interbanco                                                                                        |              |                                |                |  |  |
|                      | <u>Cuenta</u>              | <u>Alias</u> Fecha alta                                                                                        | RFC          | Correo electrónico             |                |  |  |
|                      |                            |                                                                                                    |              |                                |                |  |  |

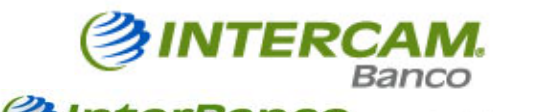

| Inter                | Banco.                | Más de lo que piensas             | Fecha Actu            | al: 23/DIC/2013                                  | Fecha de Ultimo<br>Acceso:                   | 23/DIC/2013 11:12<br>AM  |
|----------------------|-----------------------|-----------------------------------|-----------------------|--------------------------------------------------|----------------------------------------------|--------------------------|
|                      |                       |                                   |                       |                                                  |                                              | Inicio Salir             |
| CONSULTAS            | Interbanco            |                                   |                       |                                                  | 0                                            |                          |
| TRANSFERENCIAS       | Bienvenido:           |                                   |                       |                                                  | 2 Transaccione                               | es pendientes            |
| PAGOS                | Administració         | n de Cuentas / Tarjeta            | s Destino             |                                                  |                                              |                          |
| AHORRO E INVERSIONES |                       |                                   |                       |                                                  |                                              |                          |
| INFORMACIÓN          |                       |                                   |                       |                                                  |                                              |                          |
| ADMINISTRACIÓN       |                       | Cuenta: 0019889300                | )12                   |                                                  |                                              | 1                        |
| Personalizar         |                       | Alias:                            | ITERCAM 9.            | Ingresa el                                       | l código de                                  |                          |
| Seguridad            |                       | -                                 |                       | ivación envia                                    | do por correo                                |                          |
| Consulta de Bitácora |                       | Fecha Alta: 23/12/2013            |                       |                                                  |                                              | J                        |
| De Cuentas           | Có                    | digo de Activación:               |                       |                                                  |                                              |                          |
|                      | Contraseña            | Dinámica (Token):                 |                       |                                                  |                                              | _                        |
|                      |                       | Activar Cu                        | 10.<br>cor<br>pre     | Captura los<br>ntraseña dinár<br>esiona "Activar | 6 dígitos de tu<br>mica (Token) y<br>Cuenta" |                          |
| f+1 Abrir -1 Cerrar  | Monitor Financiero: U | S DÓI AR BE C S12 87 V S13 24 I I | UDIS \$ 5 050941 L CE | P 3 35%   CETES 28                               | 3 27%   TIIP 8 02%     IB3                   | 30.0.1646%   TIIF 3.7855 |

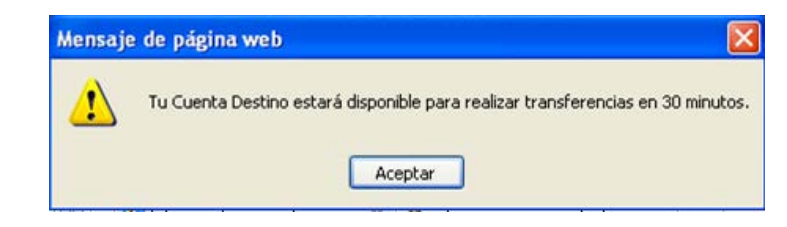

| Inter                | Banco, Ma                 | ls de lo que piens                       | as Fech     | Actual: 23/DIC/2 | 013 Fecha de Últim<br>Acceso: | e 23/DIC/201<br>AM      | 111:12 |
|----------------------|---------------------------|------------------------------------------|-------------|------------------|-------------------------------|-------------------------|--------|
|                      |                           |                                          |             |                  |                               | Inicia Sa               | dir 🛛  |
| COMBILITAS           | intelaces                 |                                          |             | <i></i>          | Contraction of the second     |                         |        |
| TRANSFERENCIAS       | Bienvenido: ANGELIC.      | A PATRICIA ACEN                          | PEDO MONICO | 5                |                               | states beinsteinen.     | _      |
| PAGOS                | Administración de l       | Cuentas / Tarje                          | tas Destino |                  |                               |                         |        |
| AHONGO E INVERSIONES |                           |                                          |             |                  | 7                             | Se muestra el           | tiom   |
| птоямастон           |                           |                                          |             |                  | d                             | e espera pa             | ara    |
| ADMINISTRACIÓN       |                           |                                          |             |                  | a                             | ctivación de la o       | cuent  |
| Personalizar         | Cuentas Destino Interbanc | 0                                        | * C:        | risultar A       | 01104                         |                         |        |
| Seguridad            |                           |                                          |             |                  |                               |                         | _      |
| Conselta de Eitécora | Cuentas en espera de      | Activación                               |             |                  |                               |                         |        |
| De Cuentas           | Cuenta                    |                                          | Alies       | Fech             | a Afta                        | Activa en               |        |
|                      | 001958930012              | 001988930012 ABRAHAM INTERCAM 23/12/2013 |             |                  |                               |                         |        |
|                      | Administración de Cu      | aentas Destino li                        | nterbanco   |                  |                               |                         |        |
|                      | Cuenta                    | Alas                                     | Fecha alta  | esc.             | Correo electrónic             |                         |        |
|                      | T 001-99558-001-9 JUAN    | FABLO INTERBANCO                         | 25/11/2015  |                  | aacevedom#intercam.           | com.mx <u>Modificar</u> | Lais   |
|                      | 001-99983-001-0 INTER     | CAM CASA DE BOLSA<br>S.A. DE C.V.        | 21/11/2015  | 108061106080     |                               | Modificar               | Inis   |
|                      | 001-99983-007-9 INTER     | CAM CASA DE BOLSA<br>S.A. DE C.V.        | 21/11/2015  | 108061106080     |                               | Modificar               | Lais   |

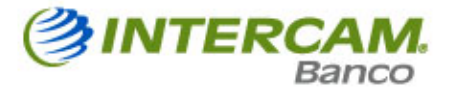

# 1.2. Baja de Cuentas Destino

En el sistema de Banca por Internet el Cliente podrá dar de baja las Cuentas dadas de alta en Cuentas Destino.

| Interl               | Banco. Más de lo que piensas                            | Fecha Actual: 23/DIC/20           | 013 Fecha de Último<br>Acceso: | 23/DIC/2013 11:12<br>AM   |
|----------------------|---------------------------------------------------------|-----------------------------------|--------------------------------|---------------------------|
|                      |                                                         |                                   |                                | Inicio Salir              |
| CONSULTAS            | Interbanco                                              |                                   |                                |                           |
| TRANSFERENCIAS       | Bienvenido:                                             |                                   | C Transaccion                  | es pendientes             |
| PAGOS                | Mis Cuentas                                             |                                   |                                |                           |
| AHORRO E INVERSIONES | 1. En el menú de                                        |                                   |                                |                           |
| INFORMACIÓN          | ADMINISTRACIÓN selecciona                               |                                   |                                |                           |
| ADMINISTRACIÓN       | "De Cuentas" y posteriormente                           |                                   |                                |                           |
| Personalizar         | Destino                                                 | 17500 - 2016 - 10000              |                                |                           |
| Seguridad            | Cuenta Moneda Alias                                     | Saldo Disponible                  | Mes                            |                           |
| Consulta de Bitácora | **************************************                  | s                                 | Seleccionar 🗸 Con              | sultar Bus. Avanzada      |
| De Cuentas           | Destino                                                 |                                   |                                |                           |
|                      | Monitor Financiero: US DÓLAR BE C \$12.87 V \$13.24   U | DIS \$ 5.050941   CPP 3.35%   CET | ES 28 3.27%   TIIP 8.02%   LIB | 30 0.1646%   TIIE 3.7855% |

| Interior             | Banco.               | Más de lo que piensas       | Fecha Actual: 23/DIC/2013      | Fecha de Último<br>Acceso: | 23/DIC/2013 11:12<br>AM  |
|----------------------|----------------------|-----------------------------|--------------------------------|----------------------------|--------------------------|
|                      |                      |                             |                                |                            | Inicio Salir             |
| CONSULTAS            | Interbanco           |                             |                                |                            |                          |
| TRANSFERENCIAS       | Bienvenido:          |                             |                                | Transaccion                | es pendientes            |
| PAGOS                | Administració        | n de Cuentas / Tarieta      | s Destino                      |                            |                          |
| AHORRO E INVERSIONES |                      |                             |                                |                            |                          |
| INFORMACIÓN          |                      | 2                           | . Selecciona el tipo de cuenta | a que                      |                          |
| ADMINISTRACIÓN       |                      |                             | uieres dar de baja.            |                            |                          |
| Personalizar         | - Seleccionar        | ¥                           | ✓ Consultar Agreg.             | ar                         |                          |
| Seguridad            | Cuentas Destino In   | terbanco                    |                                |                            |                          |
| Consulta de Bitácora | Cuentas Destino Na   | acionales                   |                                |                            |                          |
| De Cuentas           | Tarjetas Destino In  | terbanco<br>tros Bancos     | 3. Haz clic en "Consul         | tar"                       |                          |
| [+] Abrir [-] Cerrar | Monitor Einanciero U | DULAR REC. STZ 87 V STS Z41 |                                | P 8 02%   LIB              | 30.0.1646%   THE 3.7855% |

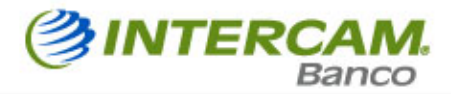

| Inter                | Banco.             | Más de lo que piens                    | as Fech     | a Actual: 23/DIC/2013 | Fecha de Último<br>Acceso: | 23/DIC/2018        | 11:41                           |
|----------------------|--------------------|----------------------------------------|-------------|-----------------------|----------------------------|--------------------|---------------------------------|
|                      |                    |                                        |             |                       |                            | Inicio Sa          | lir                             |
| CONSULTAS            | Interbanco         |                                        |             |                       |                            |                    |                                 |
| TRANSFERENCIAS       | Bienvenido:        |                                        |             |                       | Transaccione               | s pendientes       |                                 |
| PAGOS                | Administració      | n de Cuentas / Tarie                   | tas Destino |                       |                            |                    |                                 |
| AHORRO E INVERSIONES |                    |                                        |             |                       |                            |                    | - 1                             |
| INFORMACIÓN          |                    |                                        |             |                       |                            |                    | - 1                             |
| ADMINISTRACIÓN       |                    |                                        |             |                       |                            |                    | - 1                             |
| Personalizar         | Cuentas Destino In | terbanco                               | V Co        | onsultar Agre         | gar                        |                    | - 1                             |
| Seguridad            |                    |                                        |             |                       |                            |                    |                                 |
| Consulta de Bitácora |                    |                                        |             |                       |                            |                    |                                 |
| De Cuentas           | Administración     | de Cuentas Destino li                  | nterbanco   |                       |                            | 4. S               | elecciona<br>" <b>Baia</b> " pa |
|                      | Cuenta             | <u>Alias</u>                           | Fecha alta  | RFC                   | Correo electrónico         | elim               | inar.                           |
|                      | 001-98893-001-2    | 2 ABRAHAM INTERCAM                     | 23/12/2013  |                       |                            | Modificar          | Baja                            |
|                      | 001-99558-001-9    | JUAN PABLO INTERBANCO                  | 25/11/2013  |                       |                            | ( <u>Modificar</u> | <u>Baja</u>                     |
|                      | 001-99983-001-0    | INTERCAM CASA DE BOLSA<br>S.A. DE C.V. | 21/11/2013  | ICB061106G80          |                            | Modificar          | <u>Baja</u>                     |
|                      | 001-99983-007-9    | INTERCAM CASA DE BOLSA<br>S.A. DE C.V. | 21/11/2013  | ICB061106G80          |                            | Modificar          | <u>Baja</u>                     |

| Interl                              | Banco. Más de lo que piensas Fecha Actual: 23/DIC/20                      | 13 Fecha de Último<br>Acceso: | 23/DIC/2013 11:41<br>AM                  |
|-------------------------------------|---------------------------------------------------------------------------|-------------------------------|------------------------------------------|
|                                     |                                                                           | _                             | Inicio Salir                             |
|                                     | Interbanco<br>Bienvenido:                                                 | Transaccione                  | s pendientes                             |
| PAGOS                               | Administración de Cuentas / Tarjetas Destino                              |                               |                                          |
| AHORRO E INVERSIONES<br>INFORMACIÓN | Número de Consta                                                          |                               |                                          |
| ADMINISTRACIÓN                      | Nombre:                                                                   |                               |                                          |
| Seguridad<br>Consulta de Bitácora   | Alias de la Cuenta:                                                       |                               |                                          |
| De Cuentas                          | (*) RFC del Beneficiario:                                                 | Mensaje de página             | web 🔀                                    |
|                                     | (*) Correo del Beneficiario:                                              | Deseas cance     IN           | elar la cuenta: 001988930012<br>TERCAM ? |
|                                     | Contraseña Dinámica (Token):                                              | Aceptar                       | Cancelar                                 |
|                                     | Regresar Procesar                                                         |                               |                                          |
|                                     |                                                                           | para dar c                    | le baja                                  |
|                                     | 5. Presiona ei boton de<br>" <b>Procesar</b> " para eliminar la<br>cuenta |                               |                                          |

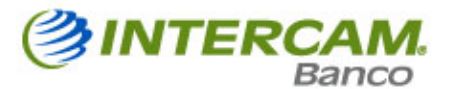

# 1.3. Enviar una Transferencia

| Inter                                                    | Banco.                    | Más de lo                                  | que piensas                   | Fecha Actu                            | al: 23/DIC | 2013 Fecha<br>Acces | a de Último<br>so: | 23/DIC/2013 12:12<br>PM        |
|----------------------------------------------------------|---------------------------|--------------------------------------------|-------------------------------|---------------------------------------|------------|---------------------|--------------------|--------------------------------|
| CONSULTAS<br>TRANSFERENCIAS                              | Interbanco<br>Bienvenido: | 1. En<br>TRANSFEI<br>"Envío"<br>"InterBanc | el n<br>RENCIAS<br>y po<br>o" | nenú de<br>selecciona<br>steriormente |            | 0                   | Transaccio         | Inicio Salir<br>nes pendientes |
| Envio<br>Consulta / Modificación<br>Cancelación<br>PAGOS | InterBanco<br>Nacionales  |                                            |                               |                                       |            |                     |                    |                                |
| AHORRO E INVERSIONES                                     | Débito                    |                                            |                               |                                       |            |                     |                    |                                |
| INFORMACIÓN                                              | Cuenta                    | Moneda                                     | Alias                         | Saldo D                               | isponible  | Mes                 |                    |                                |
| ADMINISTRACIÓN                                           | ***********************   | PESOS                                      |                               | S                                     |            | Seleccionar         | ~ Co               | nsultar Bus. Avanzada          |

#### Captura la transacción.

- Selecciona la cuenta origen (cuenta donde se cargará la transacción que se realizará).
   El sistema de Banca por Internet mostrará el saldo actual de la cuenta.
- Selecciona la Cuenta Destino (cuenta destino de los fondos a transferir).
- Captura el monto de la transferencia
- Captura una referencia (descripción) alfanumérica personal
- Opcionalmente podrás proporcionar el RFC del titular de la cuenta destino y el monto del IVA.

#### Para la programación de tu transferencia es necesario seleccionar:

- Frecuencia, ya sea única vez, diaria, semanal o mensual
- Fecha de inicio, es la fecha en que se enviará la primera transferencia.
- Duración, delimitar hasta una fecha en específico, por cantidad específica de transacciones o bien, sin límite.
- Recordatorio vía correo electrónico, se especifica cuantos días antes se desea recibir una notificación por correo electrónico.
- Al presionar el botón "Agregar", la transacción aparecerá en la tabla de Transferencias Pendientes de aplicar.

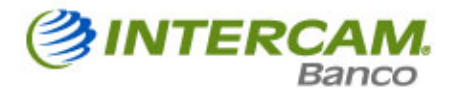

| InterB                                                                                                    | ANCO. Más de lo que piensas                                                                                                    | Fecha Actual: 23/DIC/201:                                              | 3 Fecha de Último 23<br>Acceso: Pl                                                   | 3/DIC/2013 12:12<br>M                                                                                                    |
|----------------------------------------------------------------------------------------------------|----------------------------------------------------------------------------------------------------|------------------------------------------------------------------------|--------------------------------------------------------------------------------------|----------------------------------------------------------------------------------------------------|
|                                                                                                    |                                                                                                    |                                                                        |                                                                                      | Inicio Salir                                                                                                    |
| CONSULTAS<br>TRANSFERENCIAS<br>Envío<br>Consulta / Modificación                                                                                                   | Interbanco<br>Bienvenido:<br>Transferencias InterBanco                                                                                           |                                                                        | 2. Selecciona la c<br>desde la cual real<br>la transferencia.                        | uenta<br>izarás                                                                                                    |
| Cancelación<br>PAGOS<br>4. Captura una refere<br>alfanumérica personal.                                                                                           | Cuenta Origen: Seleccionar<br>encia<br>Descripción:                                                                                              | Cuenta Destino V                                                       | Alta de Cur<br>Saldo:<br>Monto:<br>. Selecciona la cuer<br>ual realizarás la transfe | \$0.00<br>ta a la<br>erencia.                                                                                                    |
| 6. Haz die en Programer Operación                                                                                                    | ☐ Requiere comprobante fiscal                                                                                                    | 5. Opcionalmente<br>proporcionar el RFC d<br>la cuenta Destino y el Mo | podrá<br>el Titular de<br>onto del IVA                                               |                                                                                                    |
| <ul> <li>7. Selecciona la Frecuencia, ya sea única vez, diaria, semanal, mensual.</li> <li>8. Fecha de Inicio, es la fecha en que se enviará la primer</li> </ul> | RFC del Beneficiario:<br>Programar operación<br>Frecuencia: Seleccionar<br>Fecha de inicio:<br>Recordarme vía correo<br>electrónico: Seleccionar | Duración:<br>Duración:                                                 | Monto del IVA:                                                                       | s0.00<br>10. Duración, delimitar<br>hasta una fecha en<br>específico, por un<br>numero definido de<br>transacciones (cantidad)<br>o bien sin límite. |
| transferencia.<br>9. Recordarme vía correo, se<br>especifica cuantos días antes se<br>desea recibir una notificación por<br>correo electrónico.                   | Transferencias pendientes de aplicar:                                                                                                    | Sin Límite                                                             | 11. Presiona el bo<br>transacción aparece<br>Transacciones pendie                    | otón " <b>Agregar</b> ", y la<br>erá en la tabla de<br>entes por aplicar.                                                                            |
|                                                                                                    | Cuenta Origen Cuenta Destino Referen                                                                                                    | cia Pesos Dólares<br>sten transferencias pendientes                    | Ejecución Secuencia No<br>iminar selección Enviar selec                              | tificar a Firmas<br>ción Enviar                                                                                                    |

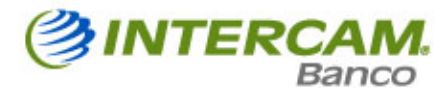

Verifica información y envía la Transferencia.

- Dentro del recuadro Transacciones Pendientes de Aplicar selecciona la transacción que se desea:
  - Eliminar presionando el botón "ELIMINAR SELECCIÓN", cancelando la transacción.
  - Enviar presionando el botón de "ENVIAR SELECCIÓN", enviando solamente las transacciones señaladas.
  - Enviar Todas las Transacciones pendientes de Envío, presiona el botón
     "ENVIAR", esto independiente de las que se encuentren señaladas.
- Después de presionar el botón "ENVIAR SELECCIÓN" o "ENVIAR TODO", el sistema proporciona una segunda oportunidad para validar las transacciones a enviar mediante un resumen en la que se indican los principales datos de las transferencias.

| Transferencias    | pendientes d                                                 | e aplicar:                                                |                                       | 1. Rev<br>captura<br>Transfer | visa que l<br><b>da</b> en el<br>rencia sea cor | la <b>infor</b><br>resume<br>recta. | <b>mación</b><br>en de       |                                          |                         |
|-------------------|--------------------------------------------------------------|-----------------------------------------------------------|---------------------------------------|-------------------------------|-------------------------------------------------|-------------------------------------|------------------------------|------------------------------------------|-------------------------|
| Cuenta Origen     | Cuenta Destino                                               | Referencia                                                | Pesos                                 | Dólares                       | Ejecución                                       | Secuenc                             | ia Not                       | tificar a                                | Firmas                  |
|                   | 001995580019                                                 |                                                           |                                       |                               | Inmediata                                       | 1/1                                 | ıØi                          | ntercam.com.mx                           |                         |
| Descripción: PRU  | JEBA INTERBANCO                                              |                                                           |                                       |                               |                                                 |                                     | 2. Selecciona<br>caso de que | a " <b>Enviar Sele</b><br>sea una sola o | cción" en<br>en su caso |
| Usuario solicita: |                                                              |                                                           | Usuario autoriza: las transferencias. |                               |                                                 | nviar todas                         |                              |                                          |                         |
| [                 | 3. Si tu transfere<br>puedes eliminari<br>dando clic en "Eli | encia no es co<br>a seleccionáno<br><b>minar selecció</b> | orrecta,<br>dola y<br>ón".            |                               |                                                 | To<br>iminar sele                   | ección Enviar                | selección En                             | s: S<br>viàr            |

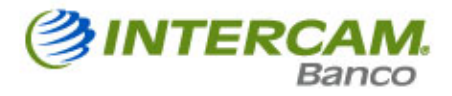

| <b>Transferenci</b> | as InterBanco    |            |       |         |           |                               |                                |          |
|---------------------|------------------|------------|-------|---------|-----------|-------------------------------|--------------------------------|----------|
| Aplicar las sig     | juientes transfe | erencias:  |       |         |           |                               |                                |          |
| Cuenta Origen       | Cuenta Destino   | Referencia | Pesos | Dólares | Ejecución | Secuencia                     | Notificar a                    | Firmas   |
| ********0011        | 001995580019     |            |       |         | Inmediata | 1/1                           | @intercam.con                  | n.mx     |
| Descripción: PR     | UEBA INTERBANCO  |            |       |         |           | 4. Cap                        | otura los 6 dígito             | os de tu |
| Usuario solicita    | 12               |            |       | Usuario | autoriza: | Dinámio                       | ca (Token)                     |          |
|                     |                  |            |       |         | Con       | Total Peso<br>traseña Dinámio | s: S Total Dóla<br>:a (Token): | ares: S  |
|                     |                  |            |       |         | Imprimi   | r Exportar a                  | excel Regresar                 | Enviar   |
|                     |                  |            |       |         |           | 5.<br>"E                      | Haz clic en el<br>nviar"       | botón    |

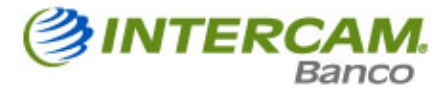

#### Revisa e imprime tu comprobante.

Una vez enviada la transferencia, el sistema mostrará un resume el cual muestra todos los movimientos enviados, así como un link llamado "**Ver detalle de comprobantes**" que te permitirá revisar el detalle de cada transferencia enviada así como imprimir el comprobante de la operación.

| InterBall               | anco.                         | Más de lo que piensas                                                                                | Fecha Actual                                                                                 | I: 23/DIC/2013                                                           | Fecha de Último<br>Acceso:                                                   | 23/DIC/2013 12:12<br>PM           |
|-------------------------|-------------------------------|----------------------------------------------------------------------------------------------------|----------------------------------------------------------------------------------------------|--------------------------------------------------------------------------|------------------------------------------------------------------------------|-----------------------------------|
|                         |                               |                                                                                                    |                                                                                              |                                                                          |                                                                              | Inicio Salir                      |
| CONSULTAS               | Interbanco                    |                                                                                                    |                                                                                              |                                                                          | -                                                                            |                                   |
| TRANSFERENCIAS          | Bienvenido:                   |                                                                                                    |                                                                                              |                                                                          | C Transacciones                                                              | pendientes                        |
| Envío                   | Transferencias I              | nterBanco                                                                                            |                                                                                              |                                                                          |                                                                              |                                   |
| Consulta / Modificación | Transferenciast               |                                                                                                    |                                                                                              |                                                                          |                                                                              |                                   |
| Cancelación             |                               | Trar                                                                                                 | sferencias Inter                                                                             | banco Resume                                                             | 'n                                                                           |                                   |
| PAGOS                   |                               | То                                                                                                   | tal de Transferenci                                                                          | ias InterBanco El                                                        | nviadas: 1 Transferenc                                                       | ias po <mark>r</mark> un total de |
| Ahorro e inversiones    | Cuenta Origen                 | Cuenta Destino                                                                                       | Referencia                                                                                   | Monto                                                                    | Descripción                                                                  | Estatus                           |
| INFORMACIÓN             | ********-001-1                | 001 99559 001 9                                                                                      |                                                                                              |                                                                          |                                                                              |                                   |
| ADMINISTRACIÓN          |                               | 001-55550-001-5                                                                                      |                                                                                              | PESOS                                                                    | PRUEBA INTERBANC                                                             | CO Enviada                        |
|                         |                               |                                                                                                    | Imprimir                                                                                     |                                                                          |                                                                              |                                   |
| 2 Da clic en "          | <u>Ver detalle de comprob</u> | <u>antes</u>                                                                                         |                                                                                              | 1.<br>imp<br>ope                                                         | Presiona " <b>Impr</b><br>primir el comprot<br>eración.                      | <b>imir",</b> para<br>pante de la |
| comprobantes"           | Permitirá revisar             | Tra                                                                                                  | ansferencia Inter                                                                            | Banco Enviada                                                            |                                                                              |                                   |
| el detalle de cad       | la transferencia              | Cuenta Origen:                                                                                       | ********                                                                                     | -001-1                                                                   |                                                                              |                                   |
| enviada.                |                               | Cuenta Destino:                                                                                      | 001-99                                                                                       | 558-                                                                     |                                                                              |                                   |
|                         |                               | Monto:                                                                                               | S P                                                                                          | esos                                                                     |                                                                              |                                   |
|                         |                               | Referencia:                                                                                          |                                                                                              |                                                                          |                                                                              |                                   |
|                         |                               | Descripción:                                                                                         | PRUEBA                                                                                       | INTERBANCO                                                               |                                                                              |                                   |
|                         |                               | Folio de la transacción:                                                                             | 213267                                                                                       | 2                                                                        |                                                                              |                                   |
|                         |                               | Usuario solicita:                                                                                    |                                                                                              |                                                                          |                                                                              |                                   |
|                         |                               | Fecha solicita:                                                                                      | 23-12-                                                                                       | 2013 13:21                                                               |                                                                              |                                   |
|                         |                               | Usuario autoriza:                                                                                    |                                                                                              |                                                                          |                                                                              |                                   |
|                         |                               | Fecha autoriza:                                                                                      | 23-12-                                                                                       | 2013 13:22                                                               |                                                                              |                                   |
|                         |                               |                                                                                                    | Verificador                                                                                  | :                                                                        |                                                                              |                                   |
|                         |                               | 3071933112083212111541<br>6409606409606427016934<br>3106096064096064096064<br>1440961721023272193272 | 06146097169113148<br>72313252152271691<br>09606416609931720<br>16158108151100158<br>64096064 | 099152104146097<br>440961631061631<br>732622129419721<br>104155105096064 | 1130810960640960<br>1016510914409616<br>6158141095144096<br>0960640960640960 |                                   |
|                         |                               |                                                                                                    | Imprimir                                                                                     |                                                                          |                                                                              |                                   |
|                         |                               |                                                                                                    |                                                                                              |                                                                          |                                                                              | Regresar                          |

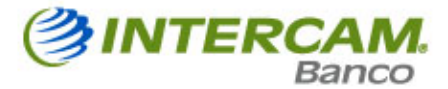

# Notificación de Transferencia

Cuando se realiza exitosamente una transferencia, el sistema genera en automático un correo electrónico al correo asociado al servicio de Banca por Internet.

| Banca Electrónica Interbanco<br>ibanca@intercam.com.mx<br>Enviado: Lunes 23/12/2013 01:22 p.m.<br>Para:                  | , Solicitud de Transferencia Interbanco                                                                                                    |
|----------------------------------------------------------------------------------------------------|----------------------------------------------------------------------------------------------------|
| 🏈 InterBan                                                                                                    | Más de lo que piensas                                                                                                    |
| Comprobante de la Solicitud d<br>Electrónica Interbanco .                                                                | e Transferencia realizada a través de tu servicio de Banca                                                                                                    |
| Iransfei                                                                                                    | rencia Interbanco Enviada                                                                                                    |
| Cuenta Origen:                                                                                                    |                                                                                                    |
| Cuenta Destino:                                                                                                    |                                                                                                    |
| Monto:                                                                                                    | 5                                                                                                    |
| Referencia:                                                                                                    |                                                                                                    |
| Descripción:                                                                                                    | PRUEBA INTERBANCO                                                                                                    |
| Folio de la Transacción:                                                                                                 | 2132672                                                                                                    |
| Usuario solicita:                                                                                                    |                                                                                                    |
| Fecha solicita:                                                                                                    | 23-12-2013 13:21                                                                                                    |
| Usuario autoriza:                                                                                                    |                                                                                                    |
| Fecha autoriza:                                                                                                    | 23-12-2013 13:22                                                                                                    |
| 307193311208321211154106146<br>640960640960642701693472313<br>310609606409606409606409606<br>144096172102327219327216158 | Verificador<br>0971691131480991521041460971130810960640960<br>2521522716914409616310616311016510914409616<br>4166099317207326221294197216158141095144096<br>1081511001581041551050960640960640960640960<br>64096064 |

Este es un correo generado de forma automática por Interbanco, favor de no responder al mismo.

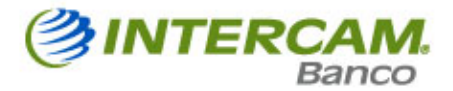

# 2. Otros Bancos

# TRANSFERENCIAS MISMO DÍA – SPEI

Esta opción permite realizar transferencias entre Bancos Nacionales solo en Moneda Nacional, aplicándose el mismo día si es operado dentro del horario hábil para esta transacción.

- En caso de estar fuera del horario hábil o en día inhábil, el sistema permitirá que se realice la programación correspondiente.
- Este servicio "NO" tiene cantidad mínima a transferir.
- Su horario de captura es 7X24, y su horario de operación es:
  - El horario de operación en día hábil bancario es de 9:00 am a 5:00 pm.
    - Se cargará el Mismo Día.
    - Se abonará el Mismo Día.
  - Las transacciones que se realicen en día hábil bancario después de las 5:00 p.m. o en día inhábil.
    - Se programará para el siguiente día hábil bancario, bloqueando el saldo de la transacción.

El procedimiento para realizar una transferencia vía SPEI será la misma descrita en Procedimiento General para Enviar una Transferencia del presente manual, utilizando cuenta la cuenta CLABE.